# Autodesk<sup>\*</sup>

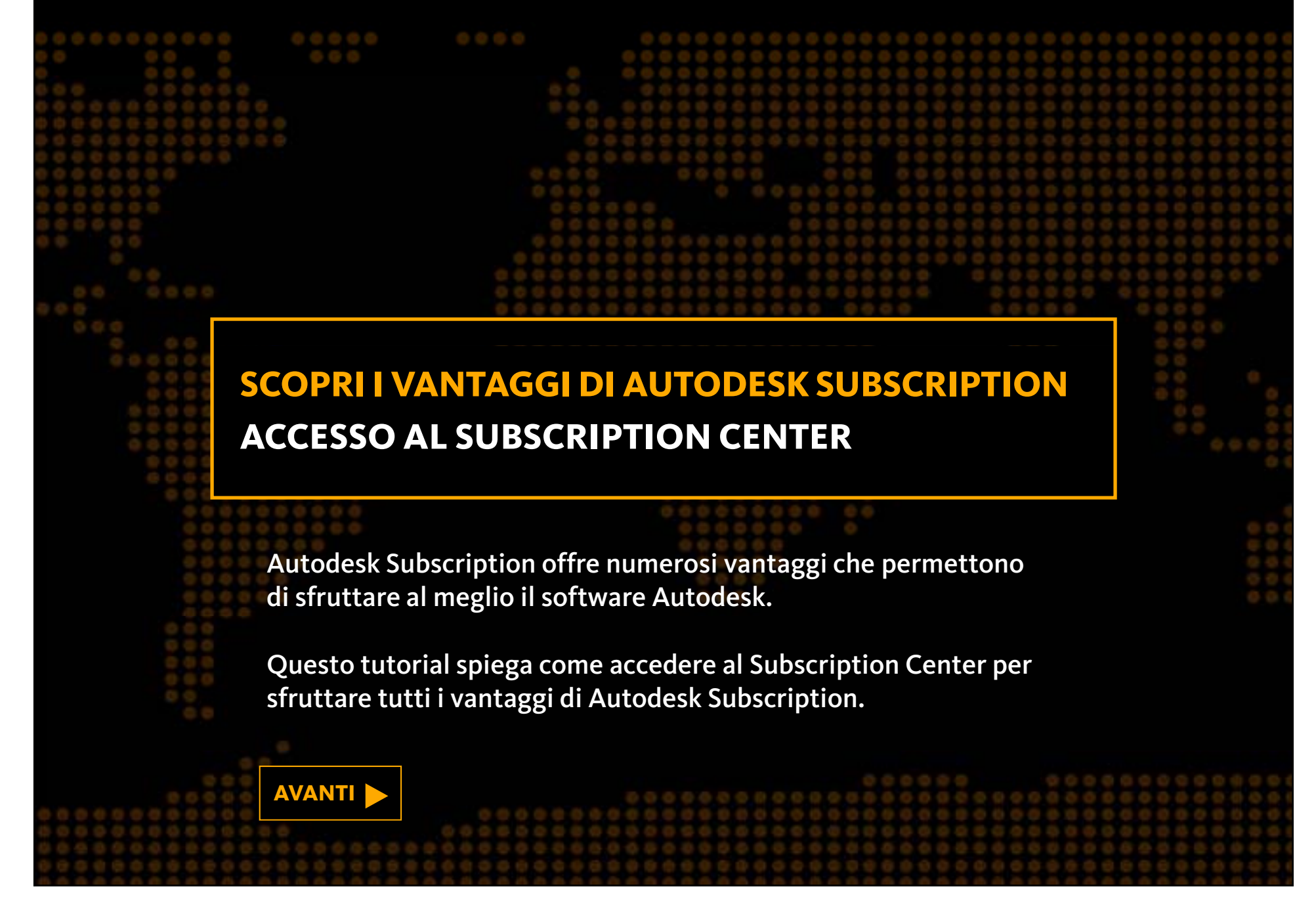

# Autodesk<sup>\*</sup>

# SUBSCRIPTION CENTER

# www.autodesk.it/subscriptionlogin

Autodesk<sup>®</sup> Subscription Center è un sito Web protetto da password che consente l'accesso diretto ai vantaggi di Autodesk Subscription\*, come:

- Aggiornamenti: download immediato delle nuove versioni dei software.
- Miglioramenti dei prodotti: accesso immediato alla tecnologia software più recente, compresi i Subscription Advantage Pack.
- Termini di licenza flessibili\*: accesso alle versioni precedenti, oltre che alla versione più recente del software Autodesk acquistato.
   L'attivazione della licenza di uso domestico permette agli utenti di una licenza di rete di utilizzare il loro software sia sul computer di lavoro che sul computer di casa.
- Supporto: risposte alle domande tecniche degli utenti provenienti direttamente dal team di supporto Autodesk.

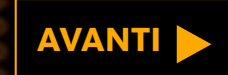

\*Non tutti i vantaggi sono disponibili per tutti i prodotti in tutte le lingue e/o zone geografiche. L'accesso a determinati vantaggi potrebbe essere limitato a seconda del proprio profilo utente e dei privilegi di accesso assegnati. I termini di licenza flessibili, come l'utilizzo delle versioni precedenti e l'uso domestico, sono soggetti a determinate condizioni.

## Accesso al Subscription Center

## Scopri i vantaggi di Autodesk Subscription

Registrandosi al Subscription Center, è possibile

••

- effettuare il download di aggiornamenti software,
- accedere alle migliorie apportate ai prodotti, richiedere supporto tecnico e usufruire dei molti altri vantaggi offerti da Autodesk Subscription

### ...........

#### Accesso al Subscription Center

Immettere I'ID utente e la password per accedere alle funzioni aggiuntive del sito.

\*Campo obbligatorio

\*ID utente

#### \*Password

#### ID utente dimenticato?

Password dimenticata?

🗖 Memorizza ID utente

🗖 Mantieni attivo questo account di accesso. Guida rapida

(Don't check if using a shared computer.)

Ulteriori informazioni sull'utilizzo di un unico account per l'accesso a più siti Autodesk.

Assistenza

Annulla Invia

Creazione di un Subscription Account Creazione di un Subscription Account Center oppure versica l'idoneità.

Informazioni per chi non è cliente Autodesk Subscription. Informazioni sui vantaggi di Autodesk Subscription.

#### Informazioni sul programma

- Guida al programma (pdf 107Kb) Realizzata per gli attuali clienti Autodesk Subscription, questa guida completa descrive il programma Autodesk Subscription dal momento dell'acquisto fino al rinnovo.
- Termini e condizioni (pdf 114Kb) L'acquisto di Autodesk Subscription è soggetto a questi

Per creare un nuovo account Subscription Center e/o per scoprire se si posseggono le autorizzazioni necessarie per creare un account, aprire la pagina di accesso al Subscription Center all'indirizzo: <u>www.autodesk.it/</u> <u>subscriptionlogin</u>

Fare clic sul collegamento, per creare un account Subscription Center.

Guida

Andare alla sezione:

| ntroduzione            | > |
|------------------------|---|
| Crea un account        | > |
| Recupera ID utente     | > |
| Password dimenticata   | > |
| Altri problemi         | > |
| Jlteriori informazioni | > |

AVANTI

## Verifica il contratto Autodesk Subscription.

Il primo passo per creare un account di sottoscrizione al Subscription Center è immettere il numero di serie del prodotto acquistato.

Immetti il numero di serie.

Invia

Dove è riportato il numero di serie del prodotto?

Seleziona la freccia del menu a discesa accanto all'icona della Guida, visualizzata sulla barra degli strumenti superiore del prodotto. La barra degli strumenti si trova in genere nell'angolo in alto a destra.

Nel menu a discesa, seleziona "Informazioni su [Product Name]". Il numero di serie viene visualizzato nella finestra popup.

## Accesso al Subscription Center

Clos

Solo gli iscritti al programma Autodesk Subscription possono creare un account Subscription Center, quindi la prima cosa da fare è verificare che il prodotto in uso sia coperto dal contratto Subscription.

Per fare ciò, inserire il numero di serie del prodotto.

## INDIETRO AVANTI

| Andare alla sezione:   |   |
|------------------------|---|
| Introduzione           | > |
| Crea un account        | > |
| Recupera ID utente     | > |
| Password dimenticata   | > |
| Altri problemi         | > |
| Ulteriori informazioni | > |

| er       Mease         er       Utili         Send Feedback       Send Feedback         Customer Involvement Program         About         About         Product License Information         License name:         AutoCAD 2010         Serial number:         I11-XX2344XX         Update         O01B1         License type:         License type:         License type:         License toted         License toted         License toted         License toted         License toted         License toted         License toted         License toted         License toted         License toted         License toted         License toted         None         License toted         License toted         License toted         License toted         License toted         License toted         License toted         License toted         License toted         License toted         License toted         License toted         License                                                                                                    |                                       |
|----------------------------------------------------------------------------------------------------|---------------------------------------|
| *       Utili       Send Feedback       Guida nella barra deg strumenti del prodot (di solito si trova nell in alto a destra). Fare freccia accanto all'icon selezionare Informaz II numero di serie del prodot (di solito si trova nell in alto a destra). Fare freccia accanto all'icon selezionare Informaz II numero di serie del prodot (di solito si trova nella finestra popupo compare sullo schern         About       About       Inumero di serie del prodot (di solito si trova nella finestra popupo compare sullo schern         Icense name:       Computer host name:       More the strument in trova nella finestra popupo compare sullo schern         License name:       Product License Information       W7-Parallels-PC         Serial number:       Product key:       Introduzione         Itcense type:       License expiration date:       Andare alla sezione:         License type:       License usage type:       Introduzione         License ID:       AcD_F_S       Not For Resale Version       Crea un account         Recupera ID utente       Password dimenticata | iero<br>na della                      |
| Customer Involvement Program       in alto a destra). Fare freccia accanto all'icon selezionare <i>Informazi</i> Il numero di serie del pi dovrebbe essere riopo nella finestra poppo compare sullo scherne         About       Product License Information         License name:       Computer host name:         AutoCAD 2010       W7-Parallels-PC         Serial number:       Product key:         111-XX2344XX       Update         Update       001B1         License type:       License expiration date:         Standalone - Locked       None         License type:       License usage type:         License ID:       AcD_F_S         ACD_F_S       Not For Resale Version                                                                                                    | gli<br>to in uso<br>l'angolo          |
| About   Il numero di serie del p dovrebbe essere ripo nella finestra popupo compare sullo schern License name: AutoCAD 2010 W7-Parallels-PC Serial number: Product key: 111-XX2344XX Update 001B1 License type: License type: License type: License usage type: License usage type: Introduzione Introduzione Crea un account Recupera ID utente Password dimenticata                                                                                                    | clic sulla<br>na, quindi<br>zioni su. |
| Icense name: Computer host name:   AutoCAD 2010 W7-Parallels-PC   Serial number: Product key:   111-XX2344XX Update   Update 001B1   License type: License expiration date:   Standalone - Locked None   License behavior: License usage type:   Permanent Not For Resale Version   License ID: AcD_F_S                                                                                                    | orodotto<br>ortato<br>che             |
| AddocAD 2010 W7+arales+C   Serial number: Product key:   111-XX2344XX Update   Update 001B1   License type: License expiration date:   Standalone - Locked None   License behavior: License usage type:   Permanent Not For Resale Version   License ID: Recupera ID utente   ACD_F_S Password dimenticata                                                                                                    |                                       |
| 111-XX2344XX       Update       001B1       INDIETRO       A         License type:       License expiration date:       Andare alla sezione:       Introduzione         Standalone - Locked       None       Introduzione       Introduzione         License behavior:       License usage type:       Crea un account         Permanent       Not For Resale Version       Recupera ID utente         ACD_F_S       Password dimenticata                                                                                                    |                                       |
| License type:       License expiration date:       Andare alla sezione:         Standalone - Locked       None       Introduzione         License behavior:       License usage type:       Introduzione         Permanent       Not For Resale Version       Crea un account         License ID:       ACD_F_S       Password dimenticata                                                                                                    | VANTI 🕨                               |
| License behavior:     License usage type:     Introduzione       Permanent     Not For Resale Version     Crea un account       License ID:     ACD_F_S     Password dimenticata                                                                                                    |                                       |
| Permanent     Not For Resale version     Creatinaccount       License ID:     ACD_F_S     Recupera ID utente       ACD_F_S     Password dimenticata                                                                                                    |                                       |
| ACD_F_S Password dimenticata                                                                                                    | >                                     |
|                                                                                                    | >                                     |
| Altri problemi                                                                                                    | >                                     |
| License Agreement Activate Save As                                                                                                    | >                                     |

Accesso al

Subscription Center

- 🗆 X

Help

M · S & 🛪 🔞 -

#### **Create a Subscription Center Account**

\* Are required entries.

#### Account Roles

Subscription Role(s) End User

| Express Service ID                    |                                                                                                    |
|---------------------------------------|----------------------------------------------------------------------------------------------------|
| t Unan Id                             | [ Jaha Dag                                                                                                  |
| * User id                             | JohnDoe                                                                                                    |
| * Password                            | ••••••                                                                                                    |
|                                       | Must contain 8-12 characters (at least three different characters, one alphabetic character and one number) |
| * Verify Password                     | ••••••                                                                                                    |
|                                       | Keep Me Signed In What is this?                                                                             |
|                                       | (Don't check if using a shared computer)                                                                    |
| * Security Question                   | What is your favorite movie?                                                                                |
| * Answer                              | Star Wars                                                                                                   |
| ustomer Profile                       |                                                                                                    |
| * Country/Region                      | United States                                                                                               |
| * Email Address                       | JohnDoe@email.com                                                                                           |
| * First Name                          | John                                                                                                    |
| * Last Name                           | Doe                                                                                                    |
| Primary Phone                         | 415-111-0000 ext.                                                                                           |
|                                       | Example: 415-555-5000 in North America<br>+1-001-22-4444-333 International                                  |
| Alternate Phone                       | ext.                                                                                                    |
| * Preferred Language                  | English US                                                                                                  |
|                                       |                                                                                                    |
| Registration can take up to one minut | e for each product on the subscription contract. If you receive a "time out" error message simply close     |

## Accesso al Subscription Center

Dopo aver inserito il numero di serie e verificata la relativa copertura con un contratto Subscription, si accede al modulo qui illustrato. Compilare il modulo e fare clic su *Crea profilo*.

A questo punto, si dovrebbe ricevere un'e-mail contenente l'ID utente e la password per accedere al Subscription Center. Si può effettuare l'accesso al Subscription Center all'indirizzo: <u>www.autodesk.it/</u> <u>subscriptionlogin</u>

## 

AVANTI 🕨

Andare alla sezione:Introduzione>Crea un account>Recupera ID utente>Password dimenticata>Altri problemi>Ulteriori informazioni

## Email Address is Already Registered

Hi John,

The email address you provided is already linked to an existing Subscription account.

If you have forgotten your User ID or Password, click the "Forgot User ID?" or "Forgot Password?" on the Subscription Center Sign In homepage.

Access additional Subscription Help

© Copyright 2008 Autodesk, Inc. All rights reserved. Privacy Policy - Legal Notices & Trademarks

## Accesso al Subscription Center

Se si riceve il messaggio di errore qui illustrato, significa che l'utente possiede già un account Subscription Center.

Per scoprire come recuperare l'ID utente, selezionare il collegamento **Recupera ID utente** qui in basso.

Per scoprire come recuperare la password, selezionare **Password dimenticata** qui in basso.

## 

| Andare alla sezione:   |   |
|------------------------|---|
| Introduzione           | > |
| Crea un account        | > |
| Recupera ID utente     | > |
| Password dimenticata   | > |
| Altri problemi         | > |
| Ulteriori informazioni | > |
|                        |   |

## Accesso al Subscription Center

## Scopri i vantaggi di Autodesk Subscription

Registrandosi al Subscription Center, è possibile

••

- effettuare il download di aggiornamenti software,
- accedere alle migliorie apportate ai prodotti, richiedere supporto tecnico e usufruire dei molti altri vantaggi offerti da Autodesk Subscription

### 

#### Accesso al Subscription Center

Immettere I'ID utente e la password per accedere alle funzioni aggiuntive del sito.

\*Campo obbligatorio

\*ID utente

#### \*Password

ID utente dimenticato?

Password dimenticata?

🗖 Memorizza ID utente

🗖 Mantieni attivo questo account di accesso. Guida rapida

(Don't check if using a shared computer.)

Ulteriori informazioni sull'utilizzo di un unico account per l'accesso a più siti Autodesk.

Assistenza

Annulla Invia

Creazione di un Subscription Account Creazione di un Subscription Account Center oppure verifica l'idoneità.

Informazioni per chi non è cliente Autodesk Subscription. Informazioni sui vantaggi di Autodesk Subscription.

#### Informazioni sul programma

- Guida al programma (pdf 107Kb) Realizzata per gli attuali clienti Autodesk Subscription, questa guida completa descrive il programma Autodesk Subscription dal momento dell'acquisto fino al rinnovo.
- Termini e condizioni (pdf 114Kb) L'acquisto di Autodesk Subscription è soggetto a questi

Se non si è certi di possedere già un account Subscription Center o meno, oppure se è stato dimenticato l'ID utente, fare clic sul collegamento ID utente dimenticato? sotto la casella dell'ID utente, nella pagina di accesso al Subscription Center, all'indirizzo: <u>www.autodesk.it/</u> <u>subscriptionlogin</u>

Andare alla sezione:

Guida

| Introduzione           | > |
|------------------------|---|
| Crea un account        | > |
| Recupera ID utente     |   |
| Password dimenticata   | > |
| Altri problemi         | > |
| Ulteriori informazioni | > |

AVANTI

## Accesso al Subscription Center

#### ID utente dimenticato — Autodesk Subscription

ID utente dimenticato? Inviare le seguenti informazioni per ricevere il proprio ID utente tramite e-mail.

\* Campo obbligatorio

\* E-mail

johndoe@email.com

Assistenza

ID utente inviato — Autodesk Subscription

L'ID utente è stato inviato a:

johndoe@email.com

Fare clic su Avanti per tornare alla schermata di accesso.

Assistenza

Avanti

Indietro Invia

|   | Adesso, immetto<br>e-mail associato<br>Autodesk Subso<br>Nella maggior p<br>si tratta dell'ind<br>di lavoro. Fare cli<br><b>Invia</b> , per ricevo<br>utente via e-ma | ere l'indirizzo<br>o all'account<br>cription.<br>oarte dei casi,<br>lirizzo e-mail<br>ic sul pulsante<br>ere l'ID<br>il. |   |
|---|----------------------------------------------------------------------------------------------------|----------------------------------------------------------------------------------------------------|---|
| • |                                                                                                    | AVANTI                                                                                                    |   |
|   | Andare alla sezio                                                                                                    | ne:                                                                                                    |   |
|   | Introduzione                                                                                                    |                                                                                                    | > |
|   | Crea un account                                                                                                    |                                                                                                    | > |
|   | Recupera ID uten                                                                                                    | te                                                                                                    |   |
|   | Password dimenti                                                                                                    | cata                                                                                                    | > |
|   | Altri problemi                                                                                                    |                                                                                                    | > |
|   | Ulteriori informaz                                                                                                    | ioni                                                                                                    | > |
|   |                                                                                                    |                                                                                                    |   |

## Accesso al Subscription Center

### ID utente dimenticato — Autodesk Subscription

ID utente dimenticato? Inviare le seguenti informazioni per ricevere il proprio ID utente tramite e-mail.

L'indirizzo e-mail immesso non corrisponde ad alcun account registrato. Riprovare o effettuare la registrazione per creare un account.

- \* Campo obbligatorio
- \* E-mail

johndoe@email.com

Assistenza

Indietro Invia

Se si riceve il messaggio di errore qui illustrato, è possibile che sia stato usato un indirizzo e-mail diverso al momento della creazione dell'account. Provare a immettere un altro indirizzo e-mail, oppure selezionare **Crea un account** dai collegamenti sottostanti, per scoprire come creare un nuovo account Subscription Center.

INDIETRO

| Andare alla sezione:   |   |
|------------------------|---|
| ntroduzione            | > |
| Crea un account        | > |
| Recupera ID utente     | > |
| Password dimenticata   | > |
| Altri problemi         | > |
| Jlteriori informazioni | > |

## Accesso al Subscription Center

## Scopri i vantaggi di Autodesk Subscription

Registrandosi al Subscription Center, è possibile

••

- effettuare il download di aggiornamenti software,
- accedere alle migliorie apportate ai prodotti, richiedere supporto tecnico e usufruire dei molti altri vantaggi offerti da Autodesk Subscription

## 

#### Accesso al Subscription Center

Immettere I'ID utente e la password per accedere alle funzioni aggiuntive del sito.

\*Campo obbligatorio

\*ID utente

\*Password

#### ID utente dimenticato?

Password dimenticata?

🗖 Memorizza ID utente

🗖 Mantieni attivo questo account di accesso. Guida rapida

(Don't check if using a shared computer.)

Ulteriori informazioni sull'utilizzo di un unico account per l'accesso a più siti Autodesk.

Assistenza

Annulla Invia

Creazione di un Subscription Account Creazione di un Subscription Account

Center oppure verifica l'idoneità.

Informazioni per chi non è cliente Autodesk Subscription. Informazioni sui vantaggi di Autodesk Subscription.

#### Informazioni sul programma

- Guida al programma (pdf 107Kb) Realizzata per gli attuali clienti Autodesk Subscription, questa guida completa descrive il programma Autodesk Subscription dal momento dell'acquisto fino al rinnovo.
- Termini e condizioni (pdf 114Kb) L'acquisto di Autodesk Subscription è soggetto a questi

Se è stata dimenticata la password, fare clic sul collegamento Password dimenticata? sotto la casella della password, nella pagina di accesso al Subscription Center, all'indirizzo: <u>www.autodesk.it/</u> subscriptionlogin

Guida

## 

AVANTI 🕨

| ntroduzione            | > |
|------------------------|---|
| Crea un account        | > |
| Recupera ID utente     | > |
| Password dimenticata   | > |
| Altri problemi         | > |
| Jlteriori informazioni | > |

## Password dimenticata — Autodesk Subscription

Password dimenticata? Inviare le seguenti informazioni per ricevere la propria password tramite e-mail. La password può essere modificata in qualsiasi momento.

\* E-mail

|   | 1.2  |    |          |      |     |      |
|---|------|----|----------|------|-----|------|
| * | Cam  | nn | $\alpha$ | hhli | apt | orio |
|   | Call | 00 | v        | UUII | yau | ono  |

| k | ID | ut   | en  | te  |  |
|---|----|------|-----|-----|--|
|   | 10 | LI L | CII | 100 |  |

Assistenza

Indietro Invia

## Accesso al Subscription Center

Adesso, immettere l'ID utente e l'indirizzo e-mail associati all'account Subscription Center. Nella maggior parte dei casi, si tratta dell'indirizzo e-mail di lavoro. Fare clic sul pulsante Invia, per ricevere la password via e-mail.

| ntroduzione            | > |
|------------------------|---|
| Crea un account        | > |
| Recupera ID utente     | > |
| Password dimenticata   | > |
| Altri problemi         | > |
| Jlteriori informazioni | > |

## Accesso al Subscription Center

### Password dimenticata — Autodesk Subscription

Password dimenticata? Inviare le seguenti informazioni per ricevere la propria password tramite e-mail. La password può essere modificata in qualsiasi momento.

#### Combinazione di ID utente ed e-mail non valida.

|    | -   |     |    |   | A  |       |         |
|----|-----|-----|----|---|----|-------|---------|
| ×. | 620 | 100 | 00 | - | hh | 11000 | ATO DIO |
|    | Ud  | 111 | 00 | U | υu | nue   | 10110   |
|    |     |     |    | _ |    |       |         |

| Ē | ID | utente | 1 |
|---|----|--------|---|
|   | Jo | ohn    |   |

| * E-mail          |  |
|-------------------|--|
| johndoe@email.com |  |

Assistenza

Indietro Invia

Se si riceve il messaggio di errore qui illustrato, è possibile che sia stato usato un indirizzo e-mail diverso al momento della creazione dell'account. Provare con un altro indirizzo e-mail.

Oppure, per scoprire come recuperare l'ID utente, selezionare **Recupera ID utente** qui in basso.

Per scoprire come iscriversi per la prima volta, selezionare il collegamento **Crea un account** qui in basso.

## AVANTI 🕨

Andare alla sezione:Introduzione>Crea un account>Recupera ID utente>Password dimenticata>Altri problemi>Ulteriori informazioni>

## Accesso al Subscription Center

## Scopri i vantaggi di Autodesk Subscription

Registrandosi al Subscription Center, è possibile

••

- effettuare il download di aggiornamenti software,
- accedere alle migliorie apportate ai prodotti, richiedere supporto tecnico e usufruire dei molti altri vantaggi offerti da Autodesk Subscription

### 

#### Accesso al Subscription Center

Immettere I'ID utente e la password per accedere alle funzioni aggiuntive del sito.

\*Campo obbligatorio

\*ID utente

#### \*Password

ID utente dimenticato?

Password dimenticata?

🗖 Memorizza ID utente

🗖 Mantieni attivo questo account di accesso. Guida rapida

(Don't check if using a shared computer.)

Ulteriori informazioni sull'utilizzo di un unico account per l'accesso a più siti Autodesk.

Assistenza

Annulla Invia

Creazione di un Subscription Account Creazione di un Subscription Account Center oppure verifica l'idoneità.

Informazioni per chi non è cliente Autodesk Subscription. Informazioni sui vantaggi di Autodesk Subscription.

#### Informazioni sul programma

- Guida al programma (pdf 107Kb) Realizzata per gli attuali clienti Autodesk Subscription, questa guida completa descrive il programma Autodesk Subscription dal momento dell'acquisto fino al rinnovo.
- Termini e condizioni (pdf 114Kb) L'acquisto di Autodesk Subscription è soggetto a questi

Se questo tutorial non è stato sufficiente a risolvere tutti i problemi di accesso al Subscription Center, contattare Autodesk all'indirizzo:

www.autodesk.it/ subscriptionhelp

Guida

| ntroduzione            | > |
|------------------------|---|
| Crea un account        | > |
| Recupera ID utente     | > |
| Password dimenticata   | > |
| Altri problemi         | > |
| Jlteriori informazioni | > |

#### Benvenuto Uta Damann

Serve aiuto? Contattaci

## Accesso al Subscription Center

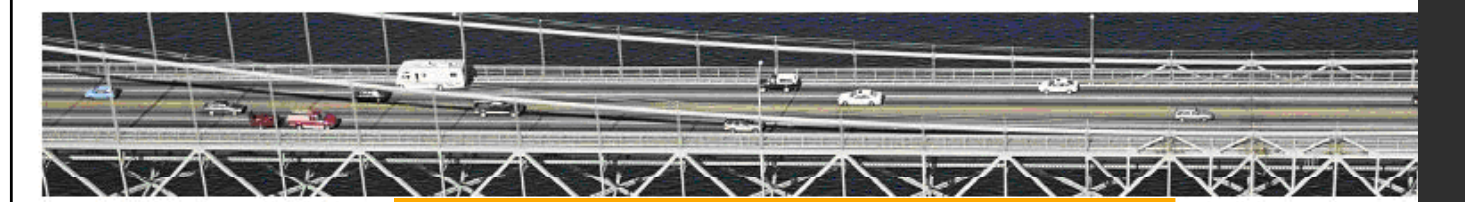

Download Training Supporto tecnico Informazioni sul programma

Frequently Asked Questions Termini e condizioni

Amministrazione del contratto

#### Informazioni sul programma

Frequently Asked Questions Review these frequently asked questions about Autodesk® Subscription.

Termini e condizioni Termini e condizioni

#### Vantaggi del Subscription Program

Descrizione dei vantaggi del Subscription Program, che include Servizi di supporto e Servizi ausiliari. Per saperne di più su Autodesk Subscription, consultare la Guida a Subscription e le Domande frequenti nella sezione Informazioni sul programma del Subscription Center.

# 

## AVANTI 🕨

| Introduzione           | > |
|------------------------|---|
| Crea un account        | > |
| Recupera ID utente     | > |
| Password dimenticata   | > |
| Altri problemi         | > |
| Ulteriori informazioni | > |

# Autodesk<sup>\*</sup>

Scopri i vantaggi di Autodesk Subscription.

Visita subito Autodesk Subscription Center.

## www.autodesk.it/subscriptionlogin

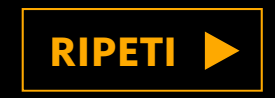

Autodesk e Autodesk Subscription sono marchi registrati o marchi di Autodesk, Inc., e/o delle sue società sussidiarie e/o affiliate negli Stati Uniti e/o in altri Paesi. Tutti gli altri nomi, nomi di prodotto o marchi appartengono ai rispettivi proprietari. Autodesk si riserva il diritto di modificare le funzionalità, le specifiche e i prezzi dei prodotti e dei servizi in qualsiasi momento, senza preavviso e declina ogni responsabilità per eventuali errori tipografici o grafici contenuti nel presente documento. © 2010 Autodesk, Inc. Tutti i diritti riservati.